## 비교과 시스템 학생 신청 방법

## 1) 종합정보시스템에 로그인 2) 수업업무→비교과/클리닉→비교과 프로그램 신청→신청할 프로그 램 오른쪽의 [신청] 클릭

| https://tigers          | .daegu.ac. | kr:8443/DGUnivProj/in | dex.jsp                      |           | -                   |                     |                                         | 0- <u>a</u> c       | NAVER         |        |
|-------------------------|------------|-----------------------|------------------------------|-----------|---------------------|---------------------|-----------------------------------------|---------------------|---------------|--------|
| F) 편집(E) 보기(V)          | 즐겨찾기       | (A) 도구(T) 도움밀         | (H)                          |           |                     |                     |                                         |                     |               |        |
| httpsfax.daegu.ac.k     | r-ser 🥭    | HRD-Net 11번기          | ት 🚼 Appeon Web Libra         | ary N NAV | ER 🍥 대구대회           | 학교 🥭 웹 조긱           | * 갤러리                                   | ▼ 🗑 종합정보시           | 스템(TIGERS)    | 추천 사이트 |
| 소정 🔒Logout              | 수업입        | l무 학적/졸업              | 등록/장학                        | 학생업무      | 대학원                 | 증명발급                |                                         | 취업/산학               | 기 숙 사         | 국제교류   |
| 1업무                     |            |                       |                              |           |                     | 년도 201              | 17 🗙                                    | ¢۲٦ 1 🗸             | [ল্.ক্রা]     |        |
| 신청업무                    |            | Ļ                     |                              |           |                     |                     |                                         |                     |               |        |
| 시간표안내                   |            |                       |                              |           |                     |                     |                                         |                     |               |        |
| 수강포기                    | 74         | Ξ                     | 프로그램명                        | 차         | 신청시작일               | 신청종료일               | 신청인<br>원                                | 장소                  | 11.41         |        |
| 수업평가<br>스가지처            | イモ         | 역량비율(%)               | 운영부서                         | 상태        | 교육시작일               | 교육종료일               | 교육인                                     | 강사                  | 신성            |        |
| 무용전용<br>교양개설하당1         | ネトフレム      | 외국인 유학생 DU홈스          | 테이                           | 2         | 2017.03.20          | 2018.01.31          | 0                                       | Intercultural Loung | je            |        |
| 계절희망신청                  | 청          | 20 10 10 50 10        | 국제교육지원팀                      |           | 2017.03.20          | 2018.01.31          | 제항없                                     | -<br>박동원            | <u> </u>      |        |
| 계절수강신청                  |            | 경찰행정한과 전공과들           | 응신하 한술세미나                    | 2         | 2017.04.12          | 23:59               | 0                                       | 청도군                 |               |        |
| 사회봉사신청                  | 참가신        | 0 20 50 10 20         | 경찰해정한과                       | -         | 2017.05.13          | 2017.05.13          | 제한없                                     |                     | <u>♦</u> 신청   |        |
| 헌혈봉사신청<br>              |            | (대구, 경북 지역 마동들        | 5월 5 8 독회<br>들과 함께하는) 어린이날 기 | 기념 _      | 09:00               | 11:00               | 8                                       |                     |               |        |
| 유고결석원쭐력                 | 참가신<br>철   | 체험행사                  |                              | 2         | 2017.04.11          | 2017.05.05          | 72<br>제하면                               | 내구대학교 서군신           | [L]<br>(\$신청) |        |
| 님색입부<br>브바가지혜화          | -          | 0 20 50 10 20         | 유아교육과                        |           | 09:00               | 17:00               |                                         |                     |               |        |
| 문란공파현황<br>폐강강좌현황        | 참갓신        | (대구,경북지역 마동들          | 과 함께하는) 인형극 공연               | 1         | 2017.04.12          | 2017.05.05          | 17                                      | 범1-421              | · ▲시천         |        |
| 성적공시                    | 정          | 0 25 45 10 20         | 유아교육과                        |           | 2017.04.12          | 2017.05.05          | 세함없                                     |                     | <u>v 2 8</u>  | -      |
| 수업평가결과                  | 참가신        | 신입사원을 위한 MS S         | 2피스 기초                       | 1         | 2017.04.10          | 2017.04.30          | 1<br>제한없<br>음                           | 조형예술5호관 13          | 06호           |        |
| 수업계획서 검색                | 청          | 0 55 10 10 25         | 패션디자인학과                      |           | 2017.05.01<br>00:00 | 2017.10.31<br>23:59 |                                         | 최영림                 | <u> </u>      |        |
| 학생시간표                   | む フトハ      | 2017학년 건강승신학』<br>경 트가 | 배생활제육시도사 국가공                 | 인사 2      | 2017.04.17          | 2017.04.26          | 0                                       | 새활과학대학 1호;<br>1214호 | 란             |        |
| 수강신청소회<br>보 1101 스여라    | 청          | 0 25 45 10 20         | 건강증진학과                       |           | 2017.04.27          | 2017.04.27          | 제항없                                     | 김진환                 |               |        |
| 승사이 두 날림<br>수강한점 안내     |            | [불어불문학과] DELF /       | A2 자격증 시험 대비                 | 1         | 2017.04.17          | 2017.04.26          | 0                                       | 인문대학 1호관 13         | 05호           |        |
| 취업전자출결                  | 참가진        | 0 20 50 10 20         | 불대불문학과                       |           | 2017.05.08          | 2017.05.22          | 12                                      | 베로니크                |               |        |
| 시간표 검색                  |            | (북애북무하기) DELE         | 21 자격주 사형 대비                 | 2         | 15:00               | 17:00               | 0                                       | 이모대하 1 하과 12        | 05            |        |
| 교과목개요(교과)               | 참가신<br>청   |                       | 부여분모하고                       | 2         | 2017.04.17          | 2017.05.11          | 12                                      | 비리니크                | ,00           |        |
| ·정안내                    |            |                       | 2이 2 군 딕 뇌                   |           | 15:00               | 17:00               | 12                                      | 미포니스                |               |        |
| 평생교육사안내                 | 참가신        | 패션트렌드 시장소사            |                              | 3         | 2017.04.11          | 2017.04.18          | 이 이 이 이 이 이 이 이 이 이 이 이 이 이 이 이 이 이 이 이 |                     | ♦신청           |        |
| [포과/슬리닉<br>비교교 표근그램 시청] | 0          | 0 55 10 10 25         | 패션디자인학과                      |           | 00:00               | 23:59               | ···· 음                                  |                     |               |        |
| 비교리 프로그램 모양             | 참가신        | DU멘토링 프로그램            |                              | 1         | 2017.03.22          | 2017.04.12          | 72                                      | 조형예술대5호관 -          | 강당            |        |
| 클리닉관리                   | 70         | 10 10 10 20 50        | 기초교육대학 행정실                   |           | 2017.03.29<br>17:00 | 2017.11.24<br>17:00 | 150                                     |                     |               |        |
| 클리닉신청                   | 참가신        | 유마교육과 임용합격지           | h 특별강연 (1,2학년)               | 2         | 2017.03.30          | 2017.04.07          | 25                                      | 범1-212              |               |        |
| D직업무                    | 청          | 0 20 50 15 15         | 유아교육과                        |           | 2017.04.08<br>14:00 | 2017.04.08<br>17:00 | 제한없<br>음                                | 이나영                 |               |        |
| 교직이수신청                  | 참가신        | 유아교육과 임용합격지           | ト특별강연(3,4학년)                 | 1         | 2017.03.30          | 2017.04.07          | 23                                      | 범1-420              |               |        |
| 교식복수신청<br>하고청자신승표자성     | 청          | 0 20 50 15 15         | 유아교육과                        |           | 2017.04.08          | 2017.04.08          | 제한없                                     | 김수경                 |               |        |
| 학교현영철급표역성<br>한교현장심수축선원  | ·*•기 사     | 유아교육과 교육문화체           | 혐 답사                         | 1         | 2017.03.16          | 2017.03.27          | 104                                     | 전라도 일대              |               |        |
|                         | 검가신        |                       |                              |           |                     |                     | _                                       |                     |               |        |

https://tigers.daegu.ac.kr:8443/DGUnivProj/std/ciup/CIUP120LI02.jsp#

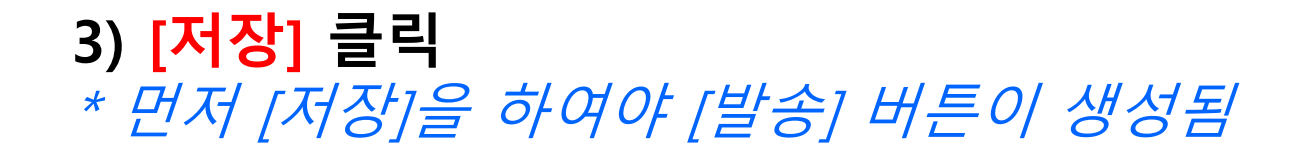

| +ttps://tigers.d                                                                                                    | laegu.ac.kr:8443/DG       | UnivProj/index.jsp |                    |            |            | D-≞¢             | ▶ 받은메일함(823             |
|----------------------------------------------------------------------------------------------------|---------------------------|--------------------|--------------------|------------|------------|------------------|-------------------------|
| [F) 편집(E) 보기(V)                                                                                                    | 즐겨찾기(A) 도구(               | T) 도움말(H)          | _                  |            |            |                  |                         |
| httpsfax.daegu.ac.kr-                                                                                                    | ser 🥙 HRD-Net             | 11번가 😵 Appeo       | n Web Library NAVI | ER ě 대구대학3 | 교 🥭 웹 조각 갤 | 러리 ▼ 🚼 종합정보      | 시스템(TIGERS) 🕨           |
| 소정 <mark>@Logout</mark>                                                                                                    | 수업업무                      | 학적/졸업 등록/          | 장학 학생업무            | 대학원        | 증명발급       | 취업/산학            | 기 숙 사 🛛 🔫               |
| 업무                                                                                                    |                           |                    |                    |            | 년도 2017 🔪  | • 학기 1 •         | <ul> <li>第조회</li> </ul> |
| 정업무                                                                                                    |                           |                    |                    |            |            |                  |                         |
| 시간표안대<br>\가고기                                                                                                    |                           |                    |                    |            |            |                  | ⊠저장                     |
| -8도기<br>2억평가                                                                                                    | 1.교육기본정보 <mark>(</mark> / | 허장후 반드시 발송까지       | 완료하여야 신청이 완        | 료됩니다.)     |            |                  |                         |
| ·강신청                                                                                                    | 년도                        | 2017               |                    |            | 학기         | 1                |                         |
| 양개설희망]                                                                                                    | 운영방법                      | 온라인                |                    |            | 신청구분       | 참가신청             |                         |
| 절희망신청                                                                                                    | 프로그램명                     | 신입사원을 위한 MS 오      | 피스 기초              |            | 차수         | 1                |                         |
| 절수강신청                                                                                                    | 신청시작일자                    | 2017.04.10         |                    |            | 신청종료일자     | 2017.04.30       |                         |
| ·회봉사신청                                                                                                    | 교육시작일시                    | 2017.05.01 00:00   |                    |            | 교육종료일시     | 2017.10.31 23:59 |                         |
| !열종사신청<br>! 고경서의 추려                                                                                                    | 주관기관                      |                    |                    |            | 운영부서       | 패션디자인학과          |                         |
| F포르독전을록<br>백업무                                                                                                    | 장소                        | 조형예술5호관 1306호      |                    |            | 강사         | 최영림              |                         |
| 반강좌현황                                                                                                    | 신청가능인원수                   | 0                  |                    |            |            |                  |                         |
| 비강강좌현황<br>성적공시<br>2업평가결과<br>2업계획서 검색<br>2상신청조회<br>3사이수열람<br>2강학점안내<br>4업전자출결<br>1간표 검색<br>고과목개요(교과)<br>정안내<br>정안내<br>정안내<br>정안내<br>2 | 소개                        |                    |                    |            |            |                  | ~                       |
| [교과 프로그램 전쟁<br>[교과 미수현황                                                                                                    | 첨부파일                      |                    |                    |            |            |                  |                         |
| 리닉관리                                                                                                    | 2.신청자정보                   |                    |                    |            |            |                  |                         |
| 리닉신청                                                                                                    | 성명                        | 3                  | 학과                 | 학년         | 컨          | 휴대전회             | ŀ                       |
| 직업무                                                                                                    | 김소정                       | 패션디자인학과            |                    |            |            |                  |                         |
| 1억미수신경<br>1자보스사처                                                                                                    | 3.파일첨부                    |                    |                    |            |            |                  |                         |
| 4곡곡구인영<br>H교형장식승표장성                                                                                                    | স                         | 장파일명               | 파일크기               |            | 파일확        | 장자               | 삭제                      |
| 학교현장실습출석원<br>학교현장실습출석원                                                                                                    |                           |                    |                    |            |            |                  |                         |

## 4) [발송] 클릭(발송하지 않으면 신청이 완료되지 않음) \* 발송이 완료되면 [신청] 혹은 [승인] 상태가 되며 신청 내용의 변경이 불가능.

|                                        | 10 m                 |                        |                    |           |             |                  |                   |
|----------------------------------------|----------------------|------------------------|--------------------|-----------|-------------|------------------|-------------------|
| https://tigers                         | .daegu.ac.kr:8443/DG | iUnivProj/index.jsp    |                    |           |             | 0 m - Q          | 2 받은메일함(823):네이   |
| 파일(E) 편집(E) 보기(⊻)                      | 즐겨찾기(A) 도구           | ① 도움말(H)               |                    |           |             |                  |                   |
| 👍 🕘 httpsfax.daegu.ac.kr               | r-ser 🥭 HRD-Net      | 11번가 😵 Appeon          | Web Library N NAVE | R ě 대구대학교 | 🛛 🥭 웹 조각 갤리 | 리 ▼ 🚼 종합정보시      | 스템(TIGERS) ▶ 추천 사 |
| 😰 김소정 🦲Logout                          | 수업업무                 | 학적/졸업 등록/장             | 학 학생업무             | 대학원       | 증명발급        | 취업/산학            | 기 숙 사 국제교류        |
| <li>() 수업업무</li>                       |                      |                        |                    |           | 년도 2017 🗸   | 학기 1 ✔           | ( <u>홍조</u> 회     |
| ₽·◀ 신청업무                               |                      |                        |                    |           |             |                  |                   |
| …→ 시간표안내                               |                      |                        |                    |           |             | ſ                | [2] 저장 [3] 발송]    |
| - + 수강포기                               | 4 7076786            | ᇚᇌᆕᇥᇊᇿᇥᇫᅖᇽᅊ            |                    | 3611161 \ |             |                  |                   |
| → 수업평가                                 | 1.교육기온정모 (/          | 지상후 만드시 일종까지 관<br>2017 | 연료하며 대신경이 된 1      | 로칩니다.)    | 하기          | 1                |                   |
| ··→ 구성전성<br>                           | 001111               | 2017                   |                    |           | 특기          |                  |                   |
|                                        |                      | 온다인                    |                    |           | 2872        | 참가신경             |                   |
| →계절수강신청                                | 프로그램명                | 신입사원을 위한 MS 오Ⅱ         | 스 기초               |           | 자수          | 1                |                   |
| → 사회봉사신청                               | 신청시작일자               | 2017.04.10             |                    |           | 신청종료일자      | 2017.04.30       |                   |
| →헌혈봉사신청                                | 교육시작일시               | 2017.05.01 00:00       |                    |           | 교육종료일시      | 2017.10.31 23:59 |                   |
| → 유고결석원출력                              | 주관기관                 |                        |                    |           | 운영부서        | 패션디자인학과          |                   |
| ₽·≪3검색업무                               | 장소                   | 조형예술5호관 1306호          |                    |           | 강사          | 최영림              |                   |
| …→ 분반강좌현황                              | 신청가능인원수              | 0                      |                    |           |             |                  |                   |
| → 폐강강좌현황                               |                      |                        |                    |           |             |                  | â                 |
| → 성작공시                                 |                      |                        |                    |           |             |                  |                   |
| → 구입증기를파<br>                           |                      |                        |                    |           |             |                  |                   |
|                                        |                      |                        |                    |           |             |                  |                   |
| → 수강신청조회                               |                      |                        |                    |           |             |                  |                   |
| → 봉사이수열람                               |                      |                        |                    |           |             |                  |                   |
| → 수강학점안내                               | 소개                   |                        |                    |           |             |                  |                   |
| →취업전자출결                                |                      |                        |                    |           |             |                  |                   |
| →시간표 검색                                |                      |                        |                    |           |             |                  |                   |
| → 교과목개요(교과)                            |                      |                        |                    |           |             |                  |                   |
| 다 좋 사정안내                               |                      |                        |                    |           |             |                  |                   |
| ······································ |                      |                        |                    |           |             |                  |                   |
| 비교 비교과 프로그램 시청                         |                      |                        |                    |           |             |                  | ~                 |
| →비교과 이수현황                              | 첨부파일                 |                        |                    |           |             |                  |                   |
|                                        | 2 시청자정보              |                        |                    |           |             |                  |                   |
| → 클리닉신청                                | 성명                   | 한                      | 라                  | 한번        | 1           | 휴대전화             |                   |
| ➡ 3 교직업무                               | 김소정                  | 패션디자인학과                |                    |           |             |                  |                   |
| …→ 교직이수신청                              | 3.파일첨부               |                        |                    |           |             |                  |                   |
| → 교직복수신청                               |                      |                        |                    |           |             |                  | @추가               |
| ···· 학교현장실습표작성                         | স                    | 장파일명                   | 파일크기               |           | 파일확장        | 장자               | 삭제                |
| ··· • 약표연상실습철적원                        |                      |                        |                    |           |             |                  |                   |